# TUTORIAL

### INSTALAÇÃO DO APP SINAIT EM ANDROID

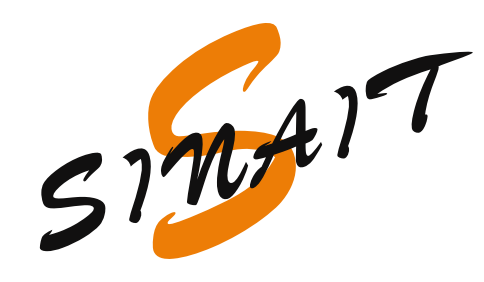

Sindicato Nacional dos Auditores Fiscais do Trabalho

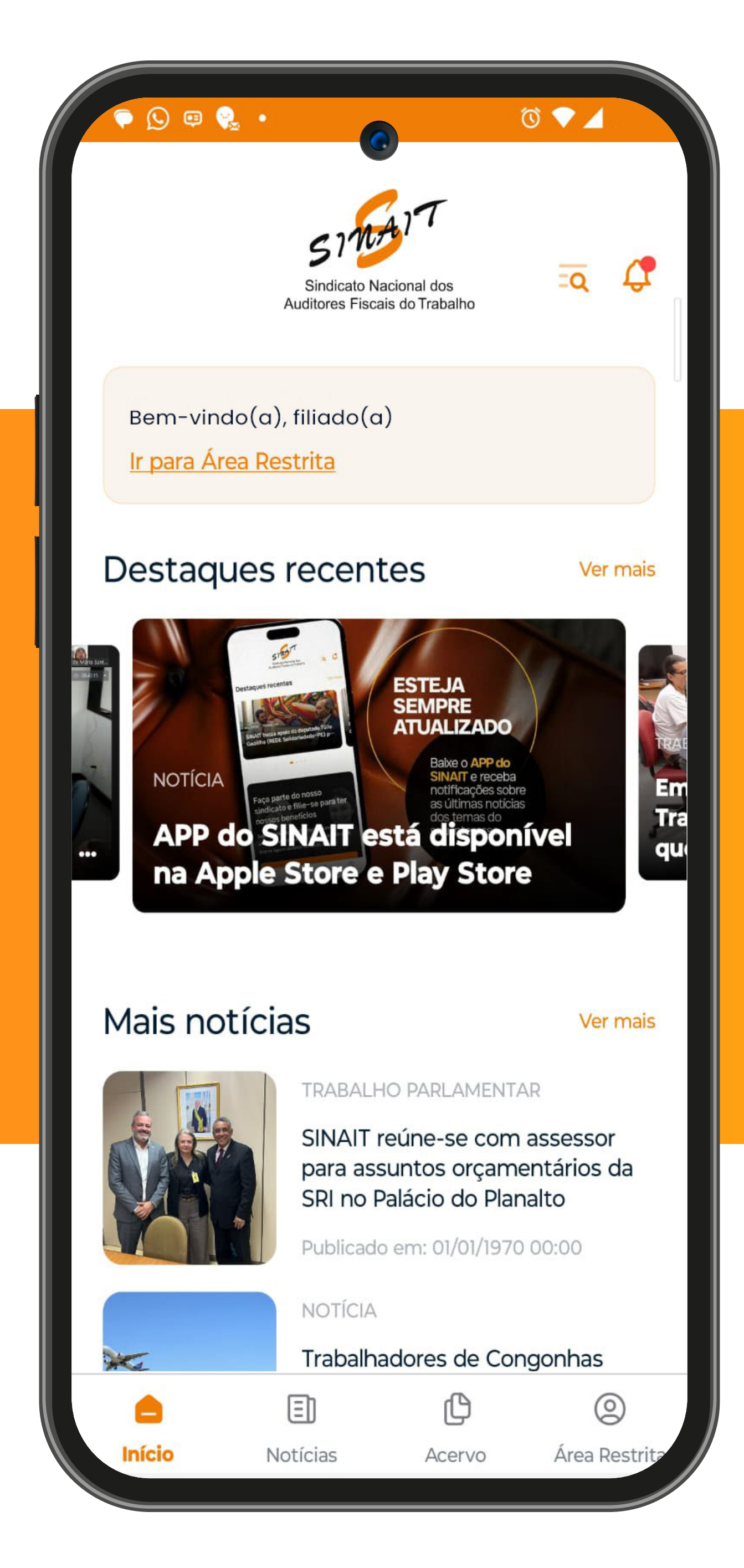

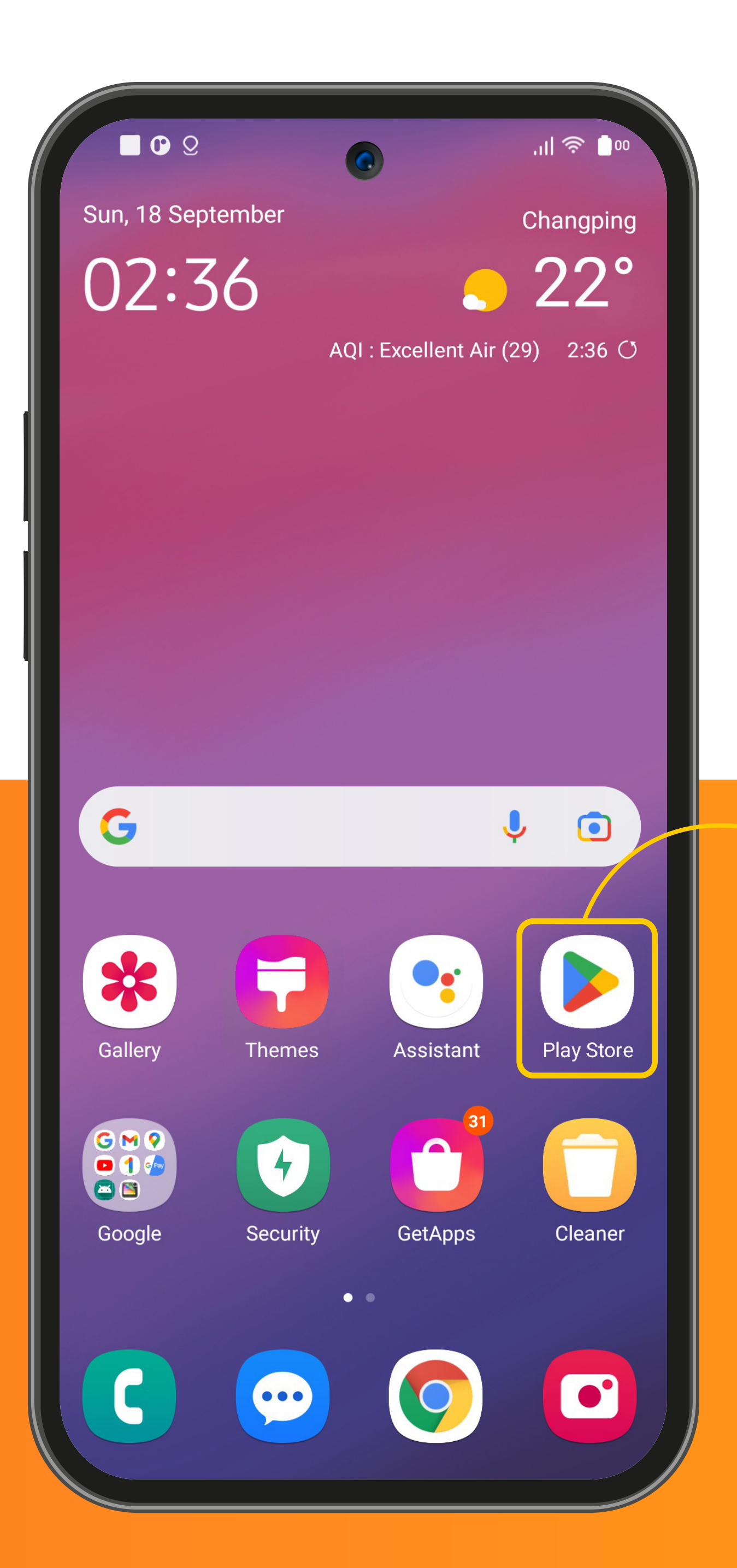

# PASSO 1

Localize e abra a loja de aplicativos do seu telefone.

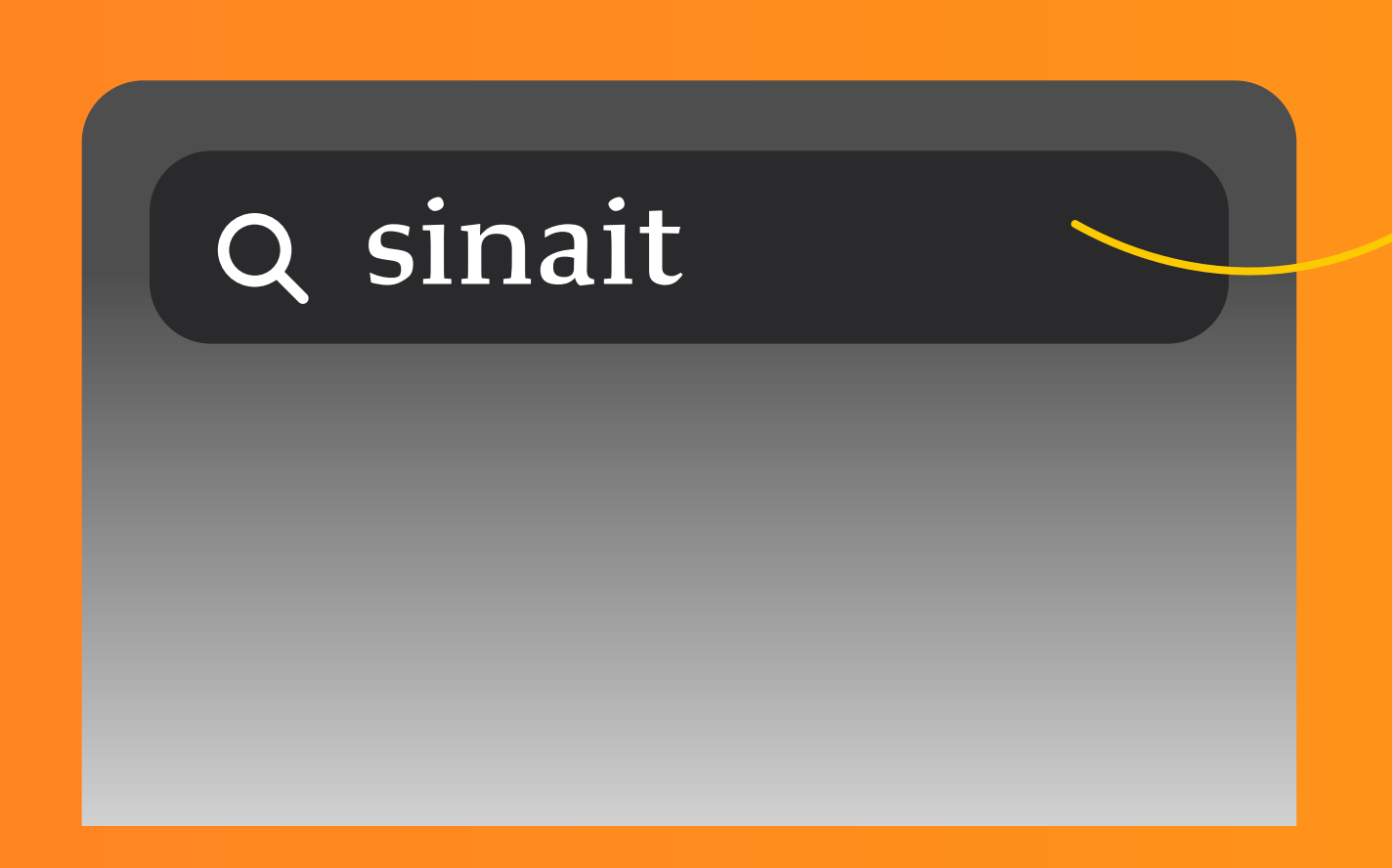

Na aba de busca, procure por "SINAIT" na sua loja de aplicativos.

### PASSO 2

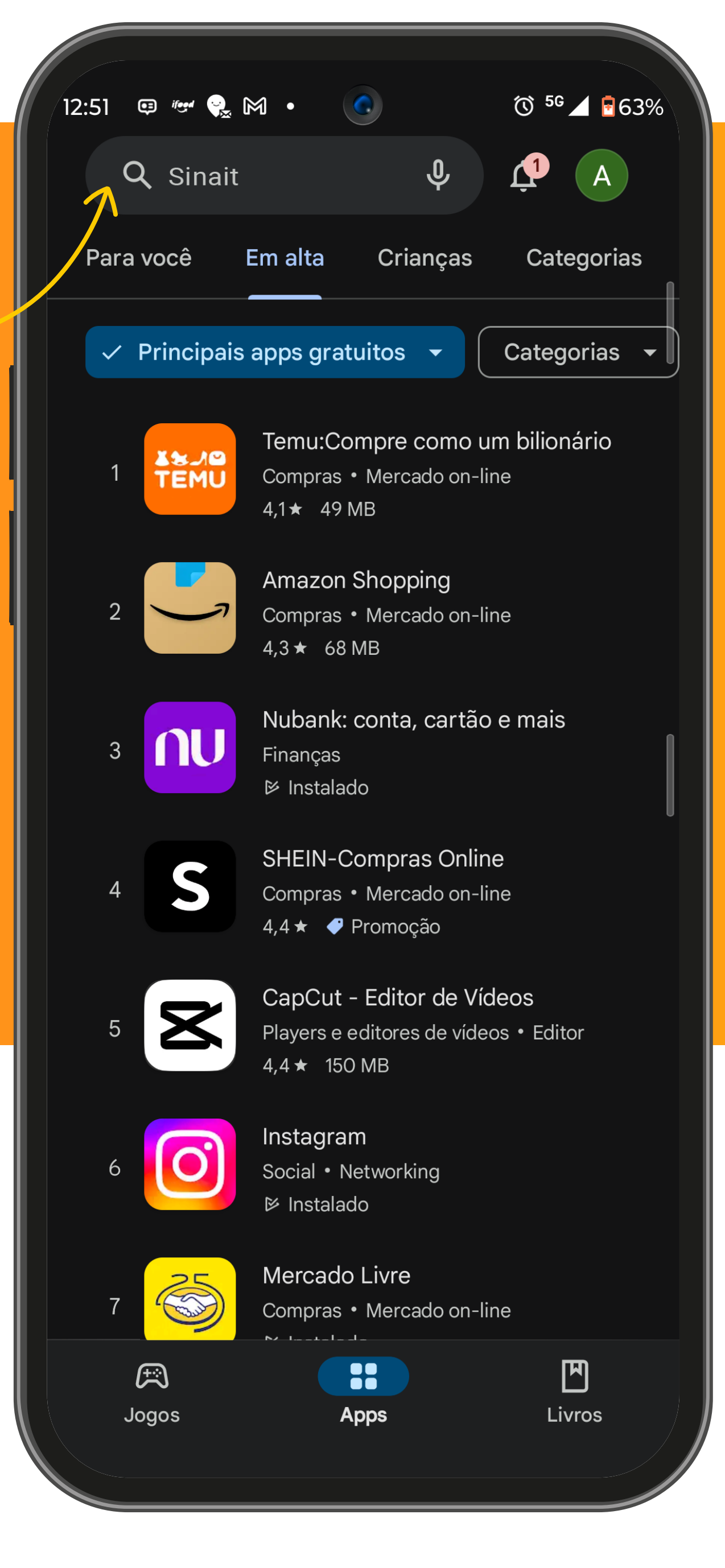

### PASSO 3

# Clique no botão "INSTALAR" para fazer o download do aplicativo Sinait

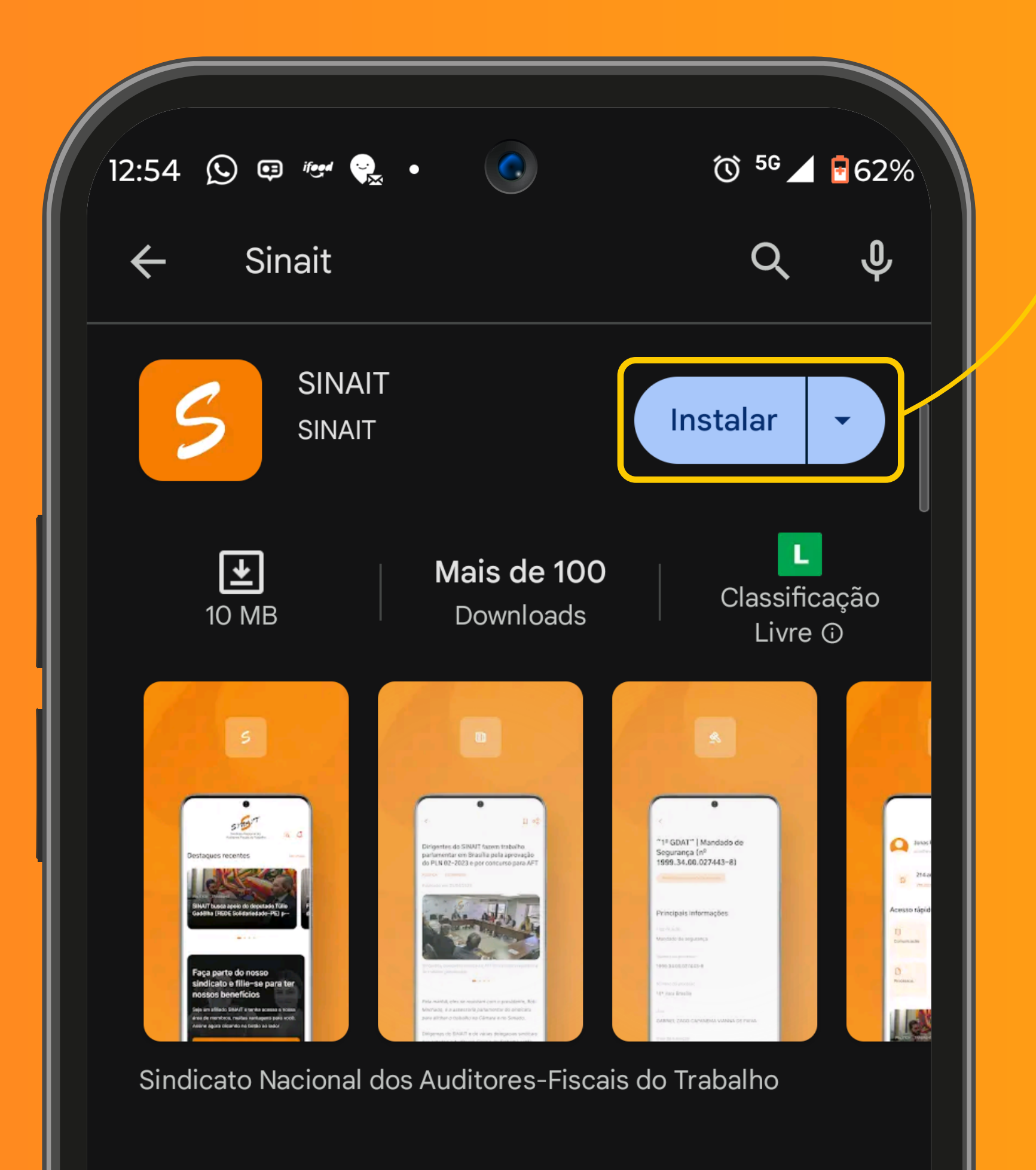

### ÁREA RESTRITA

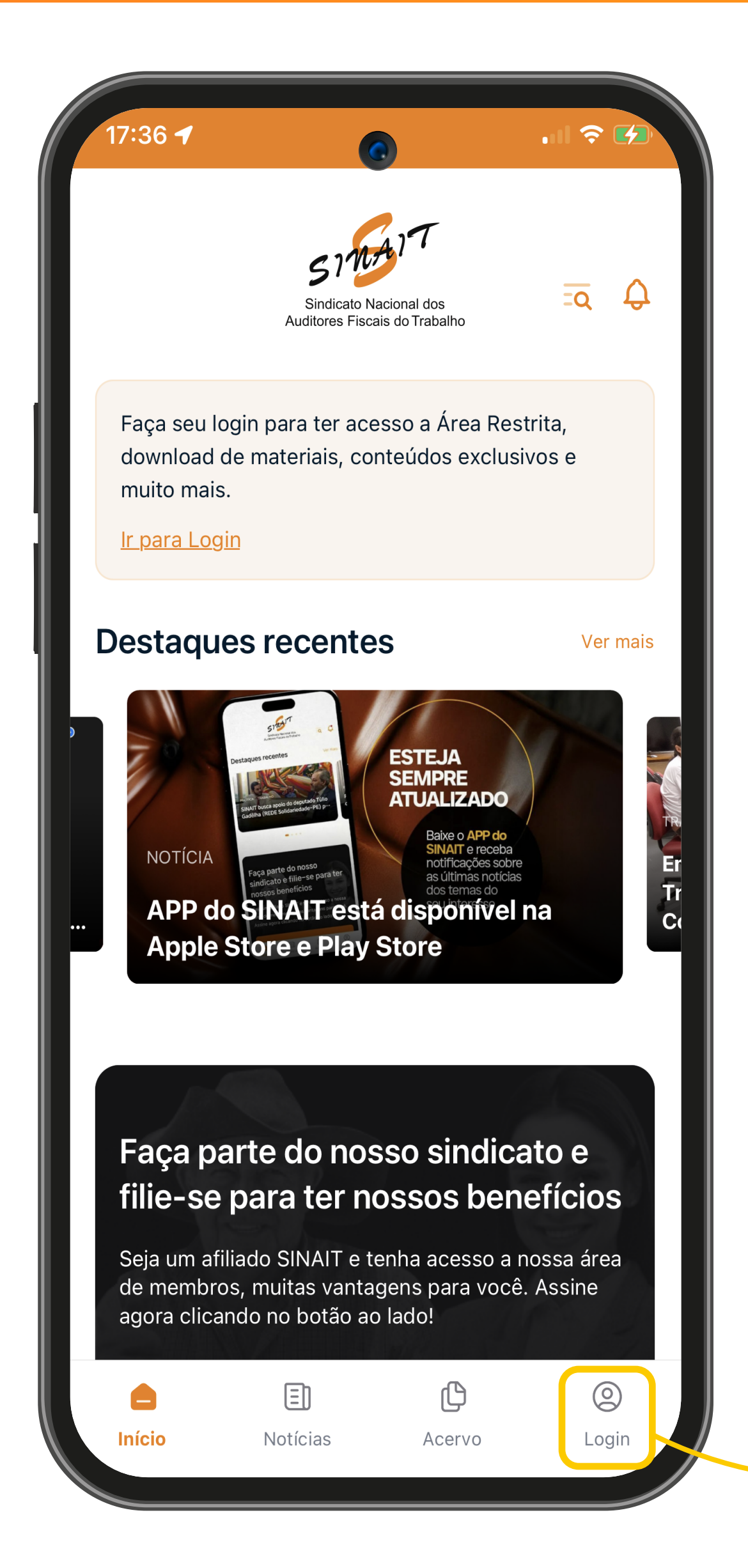

Caro Filiado, faça login no aplicativo para dispor de todos os benefícios da Área Restrita

Para acessar a Área Restrita, clique na aba "Login"

### ÁREA RESTRITA

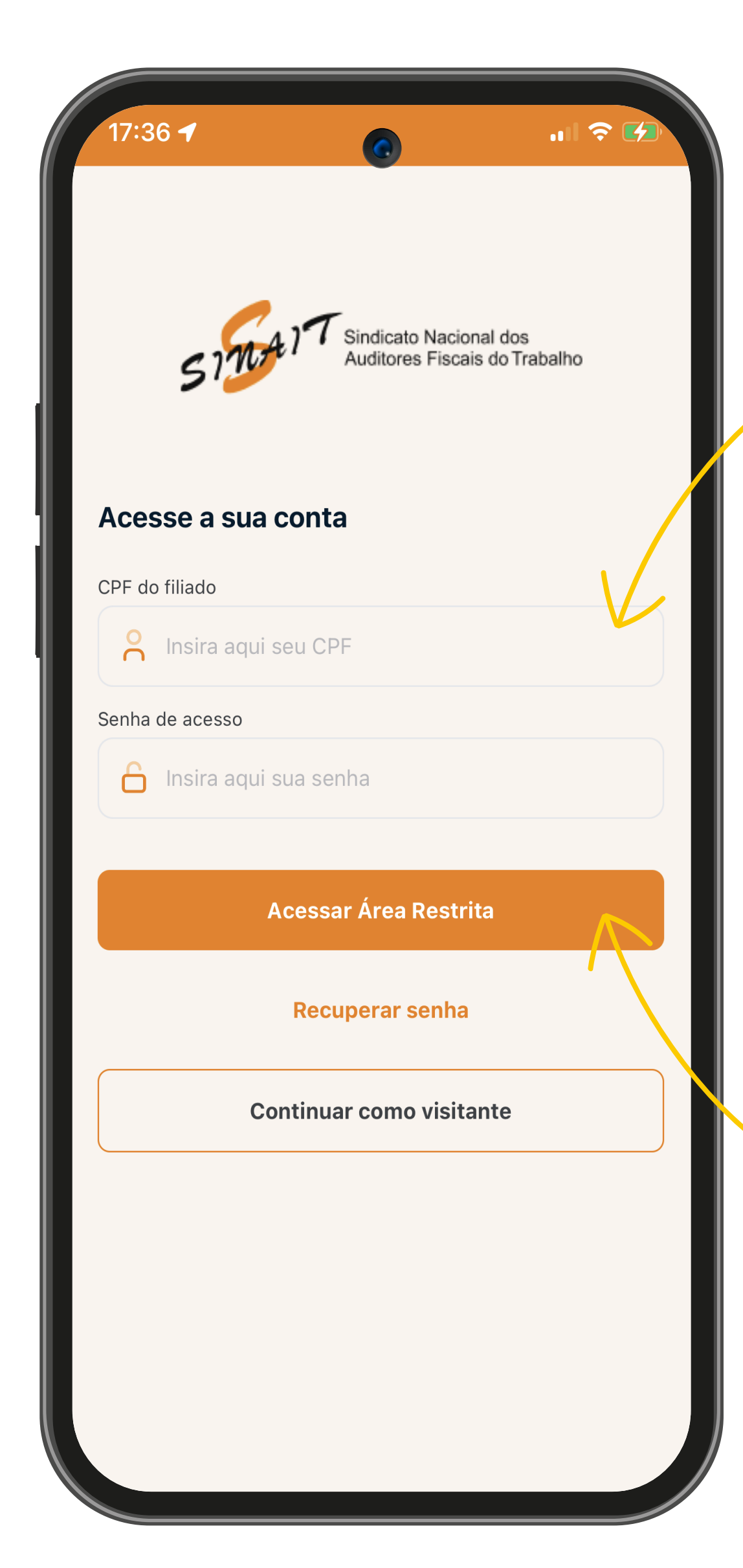

Preencha o formulário de login com o seu CPF e a sua Senha

Em seguida clique no botão Acessar Área Restrita

# **RECUPERAÇÃO DE SENHA**

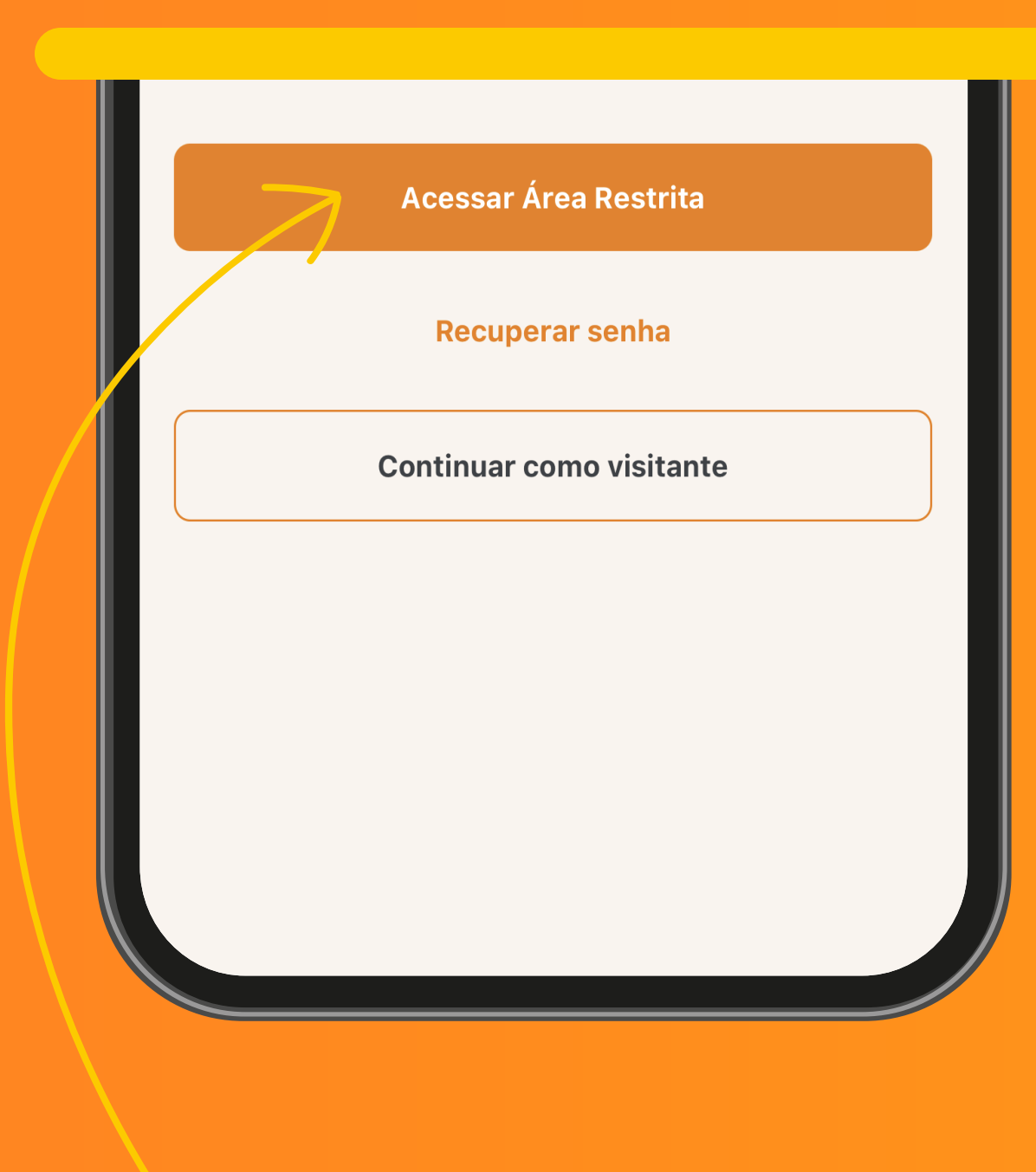

Caso precise de uma nova senha, clique no botão Recuperar senha

#### Insira o seu CPF e clique no botão Recuperar senha

Uma mensagem com o link de redefinição será enviada para o seu endereço de e-mail cadastrado junto ao Sinait

| 17:36 <b>-</b> | 0               | .11 🗢 🛃 |
|----------------|-----------------|---------|
|                | enha            |         |
| CPF do filiado | eu CPF          |         |
|                | Recuperar senha |         |
|                |                 |         |

• Caso não encontre o e-mail na caixa de entrada, procure na Caixa de Spam.

• Se não tiver mais acesso ao seu e-mail cadastrado junto ao Sinait, entre em contato com o Setor de Cadastro pelo email: cadastro@sinait.org.br ou pelo número (61) 3533-6626